## 港航物流数据交易中心业务操作全流程 及新增功能开发点

## 一、数商注册及资料审核认证流程

(一) 账号注册。数商用户浏览港航物流中心首页,点 击页面右上角"注册"按钮,填入相关注册信息(手机号码、 密码、联系人姓名以及公司名称),然后获取手机短信验证 码,填入并且阅读同意《用户服务协议》才能完成注册。《用 户服务协议》当前的版本主要是围绕普通浏览用户及买家用 户与平台之间的协议规定及效力,该协议后续还将与法务共 同修改完善。若用户注册完成后想成为平台的数商,需单独 与平台签一份数商加盟协议。

(二)数商申请及基本信息填写。数商用户在在港航物 流中心首先,点击页面右上角"登录"按钮,填入已注册成 功的账号密码,并获取相应的手机短信验证码进行登录。登 陆后,点击页面右上角"后台管理",进入"数商中心"填 写企业基本信息,包括企业名称、法人姓名、注册地址、注 册资本、注册时间、营业执照。同时上传营业执照复印件。 在数商联系人信息填写方面,需填写联系人姓名、身份证号 码、邮箱、手机等信息。若联系人非企业法人,则需上传数 商企业授权委托书并加盖公章上传,该委托书模板目前计划 拟定需和法务后续沟通。 (三)数商入驻协议准备及开户行信息填写。数商用户 需与平台签署一份加盟入驻协议,协议内容主要是遵项平台 数据产品上架、交易的合法合规的准则制度,入驻协议模板 后续需和法务共同协商拟定,此外该协议后续也将遵照"三 台一链"的入驻标准要求,实现协议的同步认定。在支付通 道开通方面,平台将会与数商企业、工商银行对接共同建群, 数商企业按照银行要求提供相应材料后,银行将提供数商银 行信息参数并发送至联络群,并由平台管理员添加录入,如: 收款公司名称、收款账号、收款代码、收款人户名、商户编 号(二维码)等信息。

(4)后台审核。数商用户提交审核后,平台将会通过 短信方式提示管理人员进行审核,管理人员将通过企查查等 平台来判断数商信息填写的准确性与真实性,并核查其是否 在线下已完成数商入驻协议的签署以及提供开户银行信息 参数,随后判断是否符合通过要求,并自动发送短信提示数 商联系人。

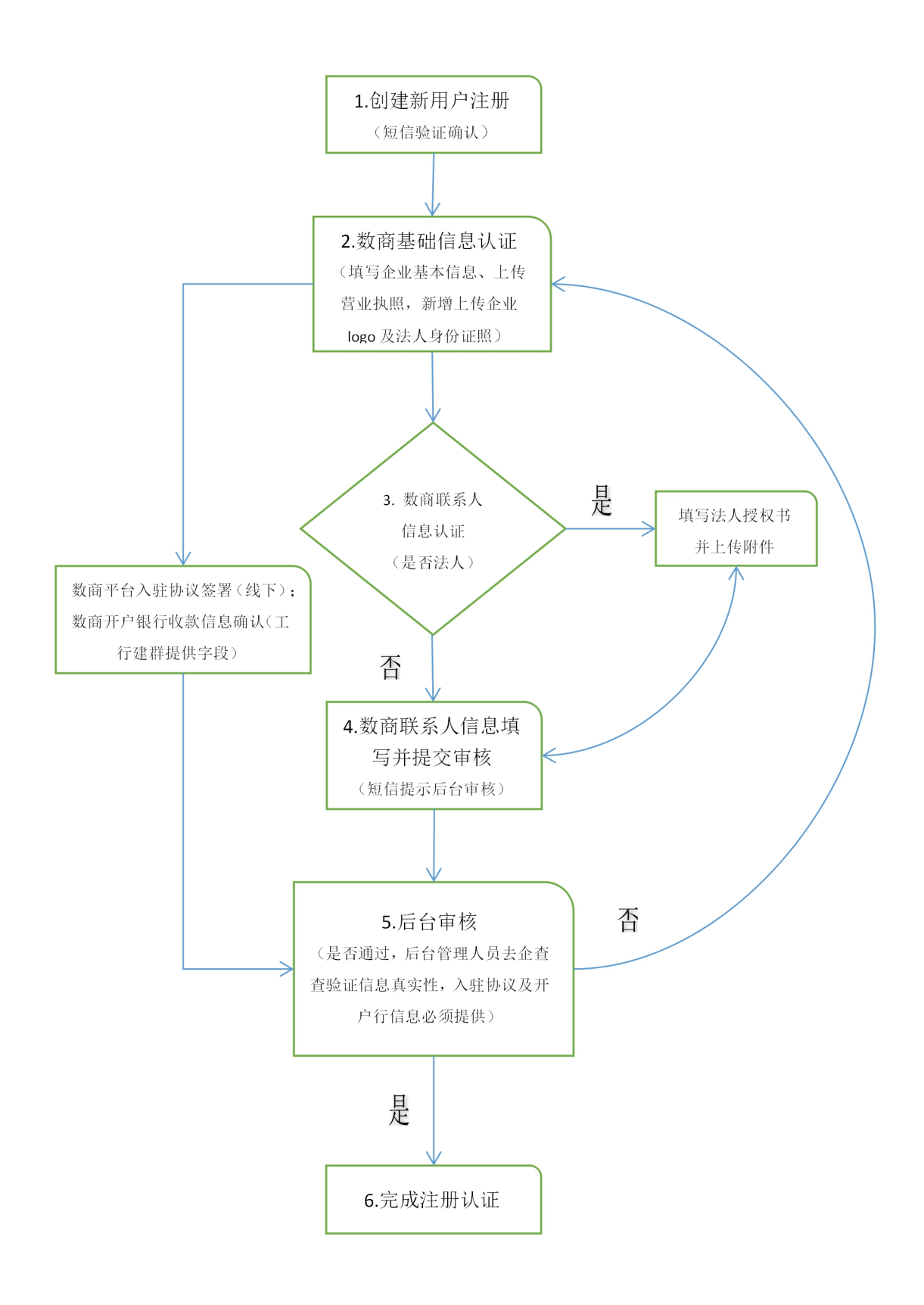

二、数商上架数据产品流程

(一)上架数据产品。数商用户在在港航物流中心,点击页面右上角"登录"按钮,进入后台管理页面后点击数商中心的"产品管理"选项,添加数据产品。填写数据产品内容信息,包括:产品名称、产品概述、场景分类、产品价格、所属区域等信息,当前默认的数据产品"运价挂钩服务"的交付方式为数据集,数据集采用线下邮件方式交付,此外,根据产品需要,数商可以填入相关的产品备注信息,该备注信息会在买家点击购买前提示。

(二)后台审核。数商用户提交商品上架审核后,平台 将会通过短信方式提示管理人员进行审核,管理人员将通判 断该数据产品是否有存在违规违法现象确定是否符合通过 要求,并自动发送短信提示数商联系人。

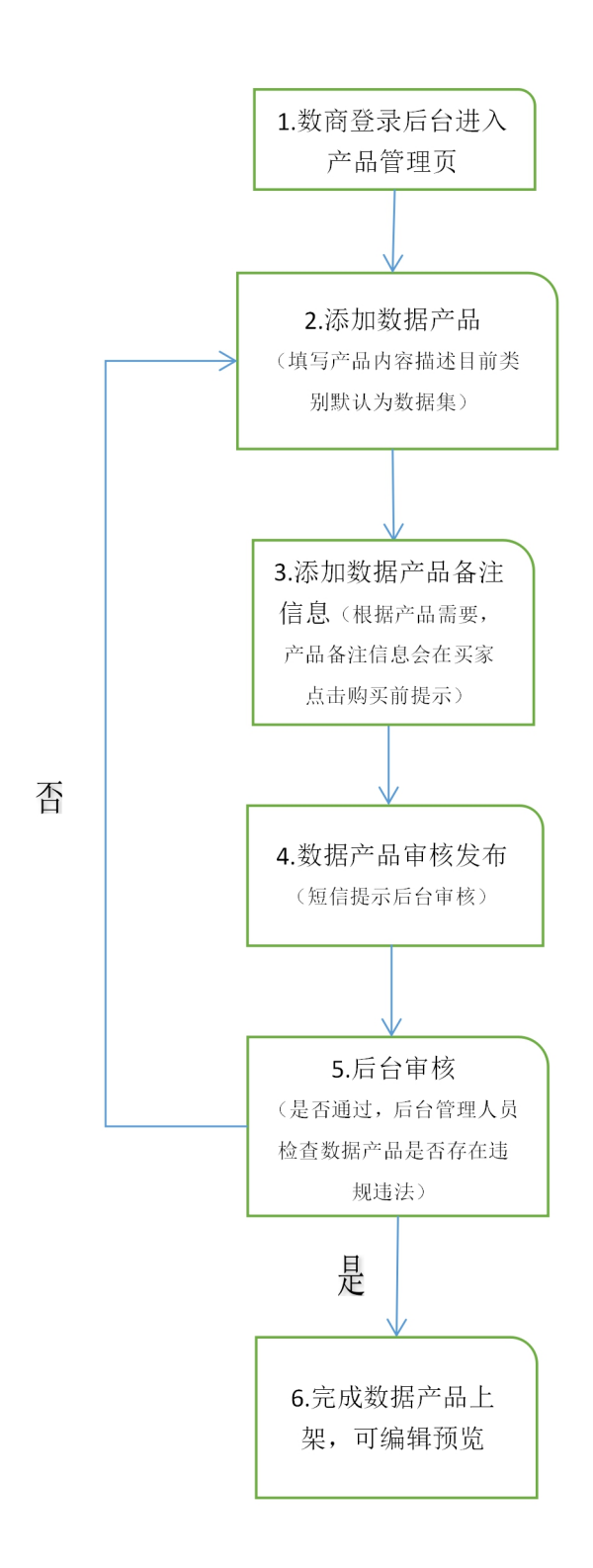

## 三、买家用户注册及资料审核认证流程

(一)账号注册。买家用户浏览港航物流中心首页,点 击页面右上角"注册"按钮,填入相关注册信息(手机号码、 密码、联系人姓名以及公司名称),个人用户不需要填公司 名称,然后获取手机短信验证码,填入并且阅读同意《用户 服务协议》才能完成注册。该协议围绕买家用户与平台之间 的协议规定及效力,不需要额外再与平台线下签署协议。

(二)买家基本信息填写。买家用户在在港航物流中心 登录页面"后台管理",进入"买家中心"填写基本信息。 若是个人买家点击个人认证,填写的信息内容包括姓名、身 份证号、邮箱、手机,并上传身份证正反面复印件。若是企 业买家,填写的信息内容包括企业名称、法人姓名、注册地 址、注册资本、注册时间、营业执照。同时上传营业执照复 印件。在企业联系人信息填写方面,需填写联系人姓名、身 份证号码、邮箱、手机等信息。若联系人非企业法人,则需 上传数商企业授权委托书并加盖公章上传。

(三)后台审核。买家用户提交审核后,平台会通过短 信方式提示管理人员进行审核,并依据买家信息填写的真实 完整性决定是否符合通过要求,发送短信告知买家联系人审 核结果。

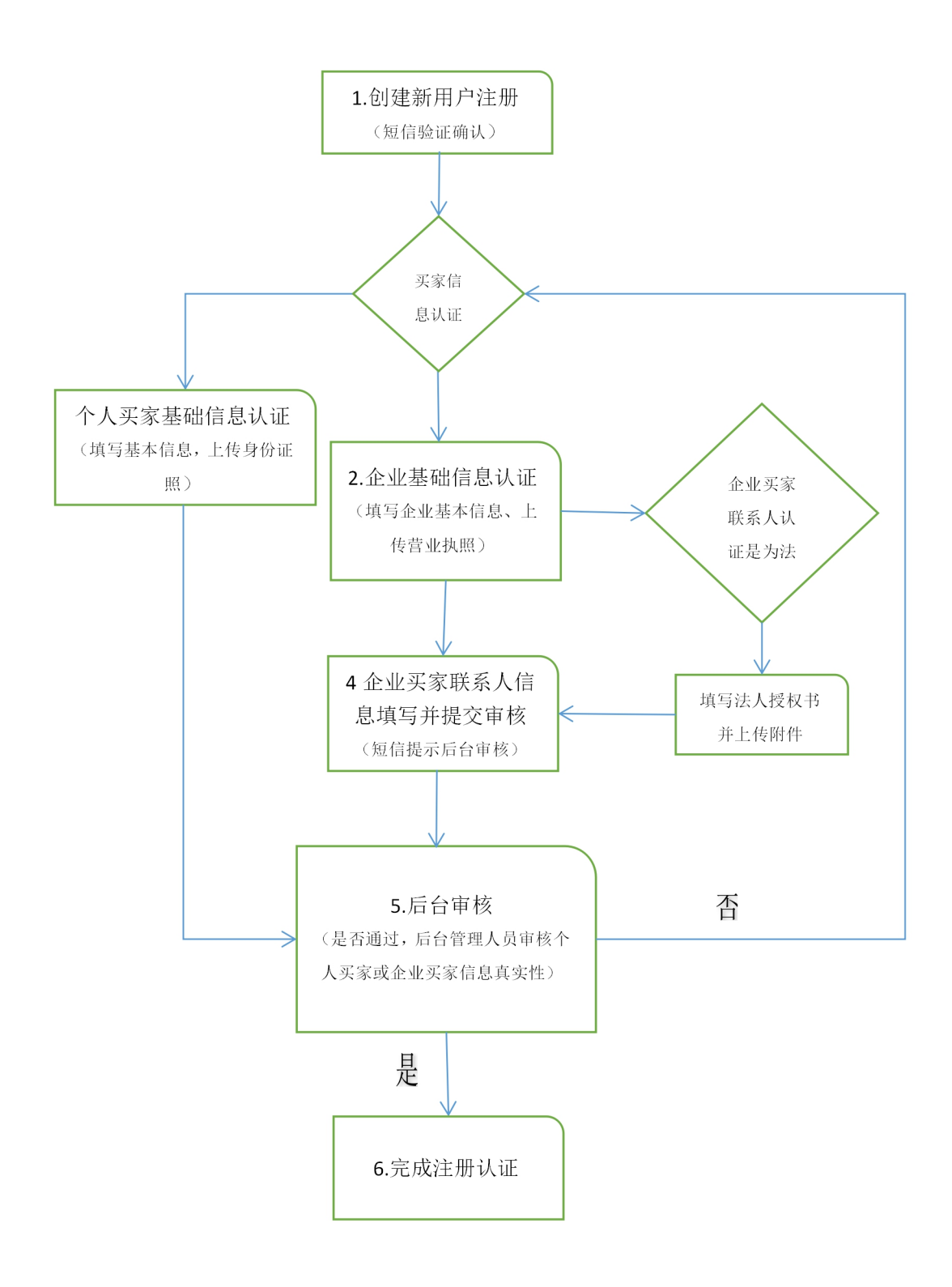

四、买家用户数据产品购买流程

(一)产品购买与订单生成。买家用户浏览港航物流中心 首页,点击集装箱航运类别的集装箱挂钩交易产品,选择相 应的产品数量点击"立即购买"生成关联订单,订单信息包 括:订单编号、订单时间、计费方式、购买数量、订单金额、 支付状态。产品信息包括:产品编号、交付方式、计费方式、 场景分类、产品价格、数商名称、详细描述。买家可以线下 与数商沟通具体价格,数商可在后台订单管理页面对该笔订 单添加备注并修改金额,买家用户同样可以订单管理页面中 查看该笔订单的当前状态。

(二)订单支付。买家用户选择企业支付或是个人支付 两种方式,点击支付前平台将自动生成并跳出的用户与数商 间的产品模板合同,该模板合同计划草拟中,买家点击同意 才能完成支付,系统自动截取快照作为合同凭证。

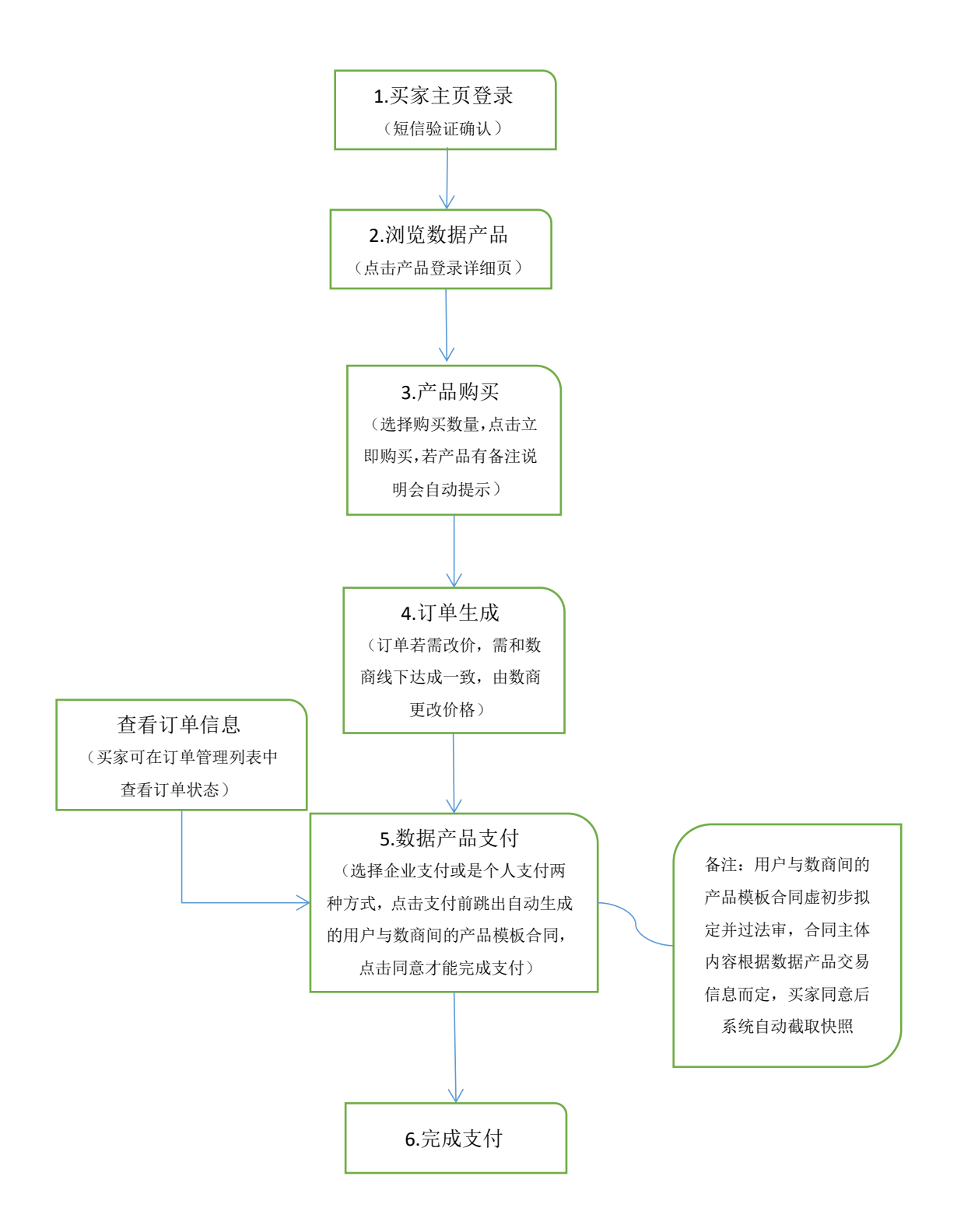

五、新增功能开发点

(一)数商认证页面。代理人修改为联系人,联系人姓 名和收集默认取注册的账号的姓名、手机,增加联系人是否 为法人的选项,当联系人非法人的时候需要联系人填入联系 人身份证、邮箱、授权书信息。(对应内容为必填,选择为 法人时不进行展示,联系人位置置顶放到企业信息上方)。

(二)数商基础信息页面。允许二次变更,修改后可以 再次提交审核。(用于信息变更)。

(三) 数商产品上架页面。数据集产品,计费信息,计 费方式允许手动输入、产品价格调整为产品单价,增加订单 备注字段,勾选对应字段后需要填写提示内容,在客户下单 后,支付前填写订单备注信息。

(四)数商产品预览页面。数据集产品前端展示,产品价格标签修改为产品单价、单价格式调整如下: X 元/月(计费方式动态组合)、产品总价格式调整如下: x 元/月(计费方式动态组合)。交付清单讨论后改为线下交付,不在平台实现对应功能。

(五) 数商产品上架页面。线下交付产品,计费信息, 计费方式允许手动输入、产品价格调整为产品单价,增加订 单备注字段,勾选对应字段后需要填写提示内容,在客户下 单后,支付前填写订单备注信息。

(六) 数商产品预览页面。线下交付产品前端展示,产

品价格标签修改为产品单价、单价格式调整如下:X元/月(计费方式动态组合)、产品总价格式调整如下: x元/月(计费方式动态组合)。

(七) 数商产品预览页面。API 产品前端展示,产品价 格标签修改为产品单价、单价格式调整如下: X 元/月(计费 方式动态组合)、产品总价格式调整如下: x 元/月(计费方 式动态组合)。

(八)其他功能。数商认证、产品上架、审核通过、都需要增加提醒功能。(上架提醒运营人员、审核通过提醒数商账号)

(九)数商订单管理页面。增加修改订单金额功能。订 单备注修改功能。(增加原价和修改后价格列表字段展示)。

(十) 其他功能。订单支付前需要弹出交合同信息,用 户点击同意后才能进一步进行支付,同意后生成 pdf 并保地 址到数据库。(根据运营部门提交的数据模版进行开发)。

(十一)订单管理页面。订单状态修改,处理中修改为进行中、已处理修改为已完成,买家订单管理也可以查看对应状态。(数商可以修改订单的状态)。

(十二) 买家企业认证页面。代理人修改为联系人,联系人姓名和收集默认取注册的账号的姓名、手机,增加联系人是否为法人的选项,当联系人非法人的时候需要联系人填入联系人身份证、邮箱、授权书信息。(对应内容为必填,

选择为法人时不进行展示,联系人位置置顶放到企业信息上方),代理授权书模版下载。

(十三) 主页注册页面。姓名必填,授权未弹出窗口滚动后点击同意才能完成注册。